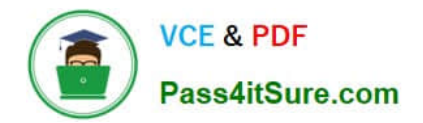

77-420<sup>Q&As</sup>

Excel 2013

# Pass Microsoft 77-420 Exam with 100% Guarantee

Free Download Real Questions & Answers **PDF** and **VCE** file from:

https://www.pass4itsure.com/77-420.html

100% Passing Guarantee 100% Money Back Assurance

Following Questions and Answers are all new published by Microsoft Official Exam Center

Instant Download After Purchase

100% Money Back Guarantee

- 😳 365 Days Free Update
- 800,000+ Satisfied Customers

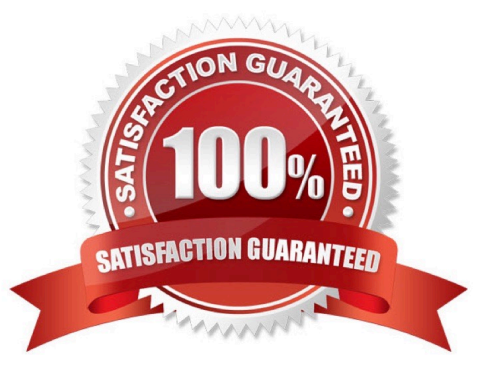

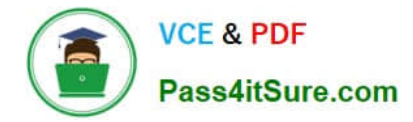

### **QUESTION 1**

Modify the cell format to date.

Cell range C2:S2

Type: 14-Mar

Locale (location): English (United States)

Correct Answer: Use the following steps to complete this task in explanation:

Step 1: Open the correct worksheet(Section 3 Worksheet).

Step 2: Click in cell A2.

Step 3: Press down the Shift key and click in cell S2.

Step 4:On the Home tab, under Format, choose Format Cells.

| orm  | In Fill ▼             | Sort & |
|------|-----------------------|--------|
| Cel  | l Size                |        |
| 1    | Row <u>H</u> eight    |        |
|      | AutoFit Row Height    |        |
| €→   | Column <u>W</u> idth  |        |
|      | AutoFit Column Widt   | h      |
|      | <u>D</u> efault Width |        |
| Visi | bility                |        |
|      | Hide & <u>U</u> nhide | •      |
| Org  | janize Sheets         |        |
|      | <u>R</u> ename Sheet  |        |
|      | Move or Copy Sheet    |        |
|      | <u>T</u> ab Color     | ۲      |
| Рго  | tection               |        |
|      | Protect Sheet         |        |
| 0    | Lock Cell             |        |

Step 5: In the Format Cells dialog box, choose Date, 14-Mar, and Locale (location): English (United States). Click OK.

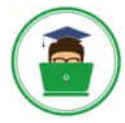

| Number                                                                  | Alignment                                         | Font                                                                                                  | Border                                        | Fill                                  | Protection                                                                                                |                                   |  |  |
|-------------------------------------------------------------------------|---------------------------------------------------|----------------------------------------------------------------------------------------------------|-----------------------------------------------|---------------------------------------|----------------------------------------------------------------------------------------------------|-----------------------------------|--|--|
| Category:                                                               |                                                   |                                                                                                    |                                               |                                       |                                                                                                    |                                   |  |  |
| General A<br>Number<br>Currency                                         |                                                   | Sample<br>Del                                                                                         |                                               |                                       |                                                                                                    |                                   |  |  |
| Accounti                                                                | ng                                                | Type:                                                                                                 |                                               |                                       |                                                                                                    |                                   |  |  |
| Date<br>Time<br>Percentage<br>Fraction<br>Scientific<br>Text<br>Special |                                                   | *3/14/2012<br>*Wednesday, March 14, 2012<br>3/14<br>3/14/12<br>03/14/12<br>14-Mar<br>14-Mar<br>14-Mar |                                               |                                       |                                                                                                    |                                   |  |  |
| Custom                                                                  |                                                   | Locale (location)                                                                                     |                                               |                                       |                                                                                                    |                                   |  |  |
|                                                                         |                                                   | English (United States)                                                                               |                                               |                                       |                                                                                                    |                                   |  |  |
|                                                                         | -                                                 |                                                                                                    |                                               |                                       |                                                                                                    |                                   |  |  |
| Date form<br>an asteris<br>operating                                    | ats display da<br>k (*) respond t<br>system. Form | te and tim<br>o change<br>ats withou                                                                  | e serial nun<br>s in regiona<br>it an asteris | ibers as o<br>I date and<br>k are not | late values. Date formats that b<br>I time settings that are specified<br>affected by operating system se | egin with<br>I for the<br>ttings. |  |  |

## **QUESTION 2**

Formula.

Count the number of 0 homework scores for each student.

Cell range F7:F29

Use function COUNTIF

Range: all possible homework scores for each student on "Section 3" worksheet.

Criteria: 0

Correct Answer: Use the following steps to complete this task in explanation:

Step 1: Click cell F7, and the click the Insert Function Button.

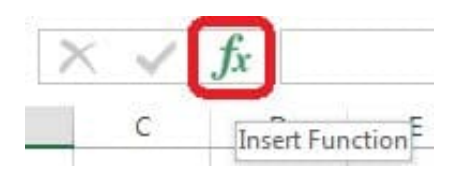

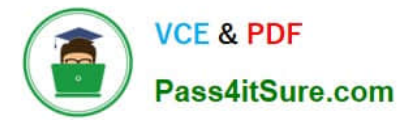

Step 2: In the Insert Function dialog box select Category Statistical, select function COUNTIF, and click OK.

| nsert Function                                                              | 8 X                      |
|-----------------------------------------------------------------------------|--------------------------|
| Search for a function:                                                      |                          |
| Type a brief description of what you want to do a<br>click Go               | and then                 |
| Or select a <u>c</u> ategory Statistical<br>Select a functio <u>n</u> :     |                          |
| CONFIDENCE.T<br>CORFEL<br>COUNT<br>COUNTA<br>COUNTBLANK                     | •                        |
| COUNTIF                                                                     |                          |
| COUNTIF(range,criteria)<br>Counts the number of cells within a range that n | eet the given condition. |
| Help on this function                                                       | OK Cancel                |

The function Arguments Dialog box appears:

Step 3: Click on the Section 3 tab (left bottom part of the window).

|      | 1  |           |        | 1       |
|------|----|-----------|--------|---------|
| <. ) | k. | Section 3 | Sheet2 | Ð       |
| ř.   |    |           | 124    | مرديه م |

Step 4: Locate the data for the first student. This well be cell range C2 to N2. Click C2 and then Shift-click cell N2.Press Enter.

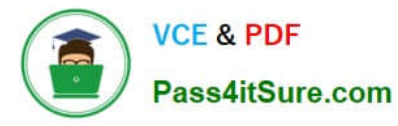

| В            | С           | D           | E              | F              | G            | Н              | I             | J         | К   | L   | M   | N  |
|--------------|-------------|-------------|----------------|----------------|--------------|----------------|---------------|-----------|-----|-----|-----|----|
| 10274        | 2           | 4           | 6              | 0              | 10           | 12             | 14            | 16        | 0   | 20  | 22  | 2  |
| 10255        | 1           | 2           | 3              | 4              | 5            | 6              | 7             | 8         | 9   | 10  | 11  | 1  |
| 10431        | 5           | 10          | 15             | 20             | 25           | 30             | 35            | 40        | 0   | 50  | 55  | 6  |
| unction Arc  | uments      |             |                |                | -            |                | 100           | ? X       | 18  | 20  | 22  | 1  |
|              |             |             |                |                |              |                |               |           | 9   | 10  | 11  | l. |
| COUNTIF      |             |             |                |                | _            |                |               |           | 45  | 50  | 55  |    |
|              |             | Range 3     | !C2:N2+'Sectio | n 3'!C2:N2     | =            | {4,8,12,0,20,2 | 4,28,32,0,40, | 44,48}    | 81  | 90  | 99  | 1  |
|              | (           | Criteria    |                |                | =            | any            |               |           | 117 | 130 | 0   | 1  |
|              |             |             |                |                | =            |                |               |           | 153 | 170 | 187 | 2  |
| Counts the   | number of a | ells within | a range that m | eet the give   | n condition. |                |               |           | 189 | 210 | 231 | 2  |
|              |             | Ra          | nge is the rar | nge of cells f | rom which y  | ou want to co  | unt nonblar   | nk cells. | 225 | 250 | 275 | 3  |
|              |             |             |                |                |              |                |               |           | 261 | 290 | 319 | 3  |
|              |             |             |                |                |              |                |               |           | 297 | 330 | 363 | 3  |
| Formula res  | ult =       |             |                |                |              |                |               |           | 333 | 370 | 407 | 4  |
|              | 1942.0564   |             |                |                |              | _              |               |           | 369 | 410 | 451 | 4  |
| Help on this | function    |             |                |                |              |                | OK            | Cancel    | 405 | 450 | 495 | 5  |
|              |             |             |                |                |              |                |               |           |     |     |     |    |

Step 5:In the Function Arguments Dialog box, in the Criteria field type: 0. Then click the OK button. Step6: Copy cellF7 downwards until cellF29.

| Function Arguments                                 |                                                                                          |                                                       | 8 X                                   |
|----------------------------------------------------|------------------------------------------------------------------------------------------|-------------------------------------------------------|---------------------------------------|
| COUNTIF<br>Range<br>Criteria                       | 'Section 3'IC2:N2                                                                        | = {2,4                                                | ,6,0,10,12,14,16,0,20,22,24}          |
| Counts the number of cells wit                     | hin a range that meet the giv<br>Criteria is the condition in t<br>which cells will be c | = 2<br>en condition.<br>he form of a numl<br>counted. | ber, expression, or text that defines |
| Formula result = 2<br><u>Help on this function</u> |                                                                                          |                                                       | OK Cancel                             |

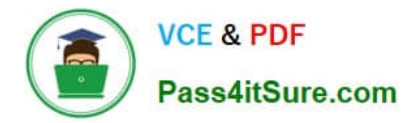

| .4 | А | В | C        | D       | E       | F        |
|----|---|---|----------|---------|---------|----------|
| 1  |   |   |          |         |         |          |
| 2  |   |   |          |         |         |          |
| 3  |   |   |          |         |         |          |
| 4  |   |   | <u></u>  |         |         |          |
| 5  |   |   |          |         |         |          |
| 5  |   |   | Average  | Minimum | Maximum | 0 Scores |
| 7  |   |   | 10.83333 | 0       |         | 2        |
| В  |   |   | 6.5      | 1       | 12      | L        |
| 9  |   |   | 28.75    | 0       | 60      |          |

Result will be like:

| cores | laximum 0 Sc | Minimum | Average  |
|-------|--------------|---------|----------|
| 2     | <u></u>      | 0       | 10.83333 |
| 0     | 12           | 1       | 6.5      |
| 1     | 60           | 0       | 28.75    |
| 0     | 24           | 2       | 13       |
| 1     | 12           | 0       | 5.916667 |
| 0     | 60           | .5      | 32.5     |
| 0     | 108          | 9       | 58.5     |
| 3     | 156          | 0       | 58.5     |
| 0     | 204          | 17      | 110.5    |
| 0     | 252          | 21      | 136.5    |
| 0     | 300          | 25      | 162.5    |
| 0     | 348          | 29      | 188.5    |
| 0     | 396          | 33      | 214.5    |
| 0     | 444          | 37      | 240.5    |
| 0     | 492          | 41      | 266.5    |
| 0     | 540          | 45      | 292.5    |
| 0     | 588          | 49      | 318.5    |
| 0     | 636          | 53      | 344.5    |
| 0     | 684          | 57      | 370.5    |
| 0     | 732          | 61      | 396.5    |
| 0     | 780          | 65      | 422.5    |
| 0     | 828          | 69      | 448.5    |
| 0     | 876          | 73      | 474.5    |

### **QUESTION 3**

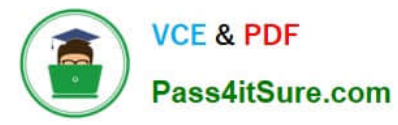

Apply a cell style Cell range A2:S2 Style 40% - Accent3

Correct Answer: Use the following steps to complete this task in explanation:

Step 1: Open the correct worksheet(Section 3 Worksheet).

Step 2: Click in cell A2.

Step 3: Press down the Shift key and click in cell S2.

Step 4:On the Home tab, under Format, scroll down until you see 40% . Accent3, and click on it.

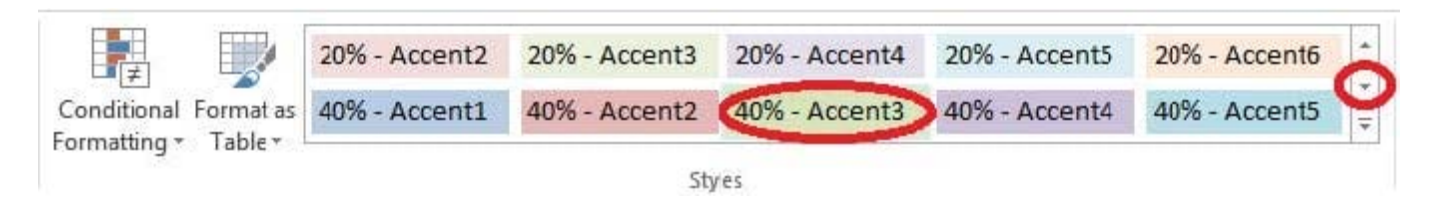

### **QUESTION 4**

Modify the text in the title.

Cell A1.

Text "Math 1080 - Section 3 Assignments"

Correct Answer: Use the following steps to complete this task in explanation:

Step 1:Click cell A1 Step 2:Change the text by typing to: Math 1080 - Section 3 Assignments

#### **QUESTION 5**

Add conditional formatting.

Color Scales: Green – White-Red Color Scale

Midpoint: Percentile, "70"

Maximum: Number, "25"

Correct Answer: Use the following steps to complete this task in explanation:

Step 1:Click cell C3

Step 2:Shift-Click cell S25.

Step 3:On the Home tab, under Format, choose Conditional Formatting, and choose New Rule...

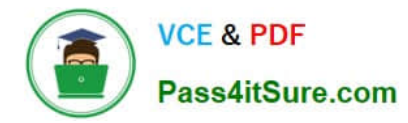

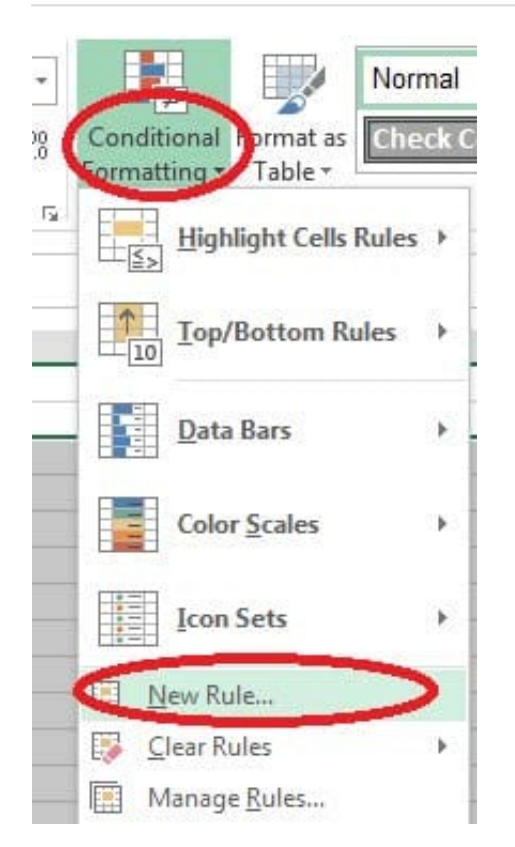

Step 4:In the New Formatting Rule dialog box set Format Style to: 3-Color Scale, and set Minimum Color to Green. Step 5:In the same dialog box set Midpoint type to Percentile, set Midpoint Value to 70, and set Midpoint Color to White. Also set Maximum Type to Number, Maximum value to 25, and Maximum Color to Red. Finally click OK.

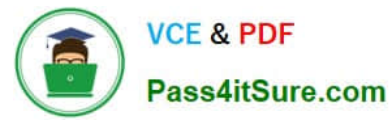

| elect a R       | luie Type:              | 200 22     |                  |     |                 |  |  |
|-----------------|-------------------------|------------|------------------|-----|-----------------|--|--|
| - Form          | at all cells based on t | heir volue | **               |     |                 |  |  |
| - Form          | at only cells that cont | ain        |                  |     |                 |  |  |
| Form            | at only top or bottom   | ranked     | /alues           |     |                 |  |  |
| - Form          | at only values that are | e above o  | or below average |     |                 |  |  |
| - Ike a         | formula to determin     | e which c  | ells to format   |     |                 |  |  |
| - osc a         | Tormala to acterian     | c which c  | cons to ronnat   |     |                 |  |  |
| dit the F       | Rule Description:       |            |                  |     |                 |  |  |
| Format          | all cells based on the  | invalues   |                  |     |                 |  |  |
| F <u>o</u> rmat | Style: 3-Color Scale    |            | $\mathbf{D}$     |     |                 |  |  |
|                 | Minimum                 |            | Midpoint         |     | Maximum         |  |  |
| Type:           | Lowest Value            | -          | Percentile       | -   | Highest Value 👻 |  |  |
| Value           | I owest value)          | <b></b>    | 50               | Fil | (Highest value) |  |  |
| Color           | (correst funde)         |            |                  |     | (ingrese voide) |  |  |
| <u>C</u> unn.   | Thomas Coloma           |            | -                |     | <b></b>         |  |  |
| Preview         | Theme Colors            |            |                  |     |                 |  |  |
|                 |                         |            |                  | ſ   |                 |  |  |
|                 |                         |            |                  | L   | Cancer          |  |  |
| -               |                         |            | -                | -   |                 |  |  |
| -               |                         |            |                  |     |                 |  |  |
|                 | Standard Colors         |            |                  |     |                 |  |  |
|                 |                         |            |                  |     |                 |  |  |
|                 | 🚷 More Color-           |            |                  |     |                 |  |  |
|                 | G                       | reen       |                  |     |                 |  |  |

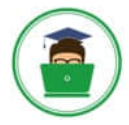

| elect a P                              | Rule Typ           | oe:                                             |                |           |         |                         |  |
|----------------------------------------|--------------------|-------------------------------------------------|----------------|-----------|---------|-------------------------|--|
| ► Form                                 | at all ce          | ells based on the                               | ir values      |           |         |                         |  |
| ► Form                                 | at only            | cells that contai                               | n              |           |         |                         |  |
| ► Form                                 | at only            | top or bottom r                                 | anked values   |           |         |                         |  |
| ► Form                                 | at only            | values that are a                               | above or belo  | w average |         |                         |  |
| ► Form                                 | at only            | unique or dupli                                 | cate values    |           |         |                         |  |
| ► Use a                                | formu              | la to determine                                 | which cells to | format    |         |                         |  |
| dit the F<br>Format<br>F <u>o</u> rmat | all cell<br>Style: | scription:<br>s based on their<br>3-Color Scale | values:        | 1000      |         |                         |  |
| -                                      | MINIM              | ium<br>ab)/alua                                 | Midpo          | Alle Alle | Maximum | and the owner where the |  |
| Tybe:                                  | Lowe               | st value                                        | Percer         | nthe      | Number  | _                       |  |
| Value:                                 | (Lowe              | est value)                                      | TO (70)        |           | 25      | -                       |  |
| <u>C</u> olor:                         |                    |                                                 |                |           | 1       |                         |  |
|                                        |                    |                                                 |                |           |         |                         |  |

77-420 VCE Dumps

77-420 Practice Test77-420 Study Guide